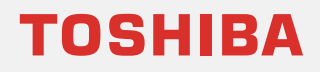

太陽光の余剰電力買取制度終了にともなう 蓄電池のモード変更の操作方法について

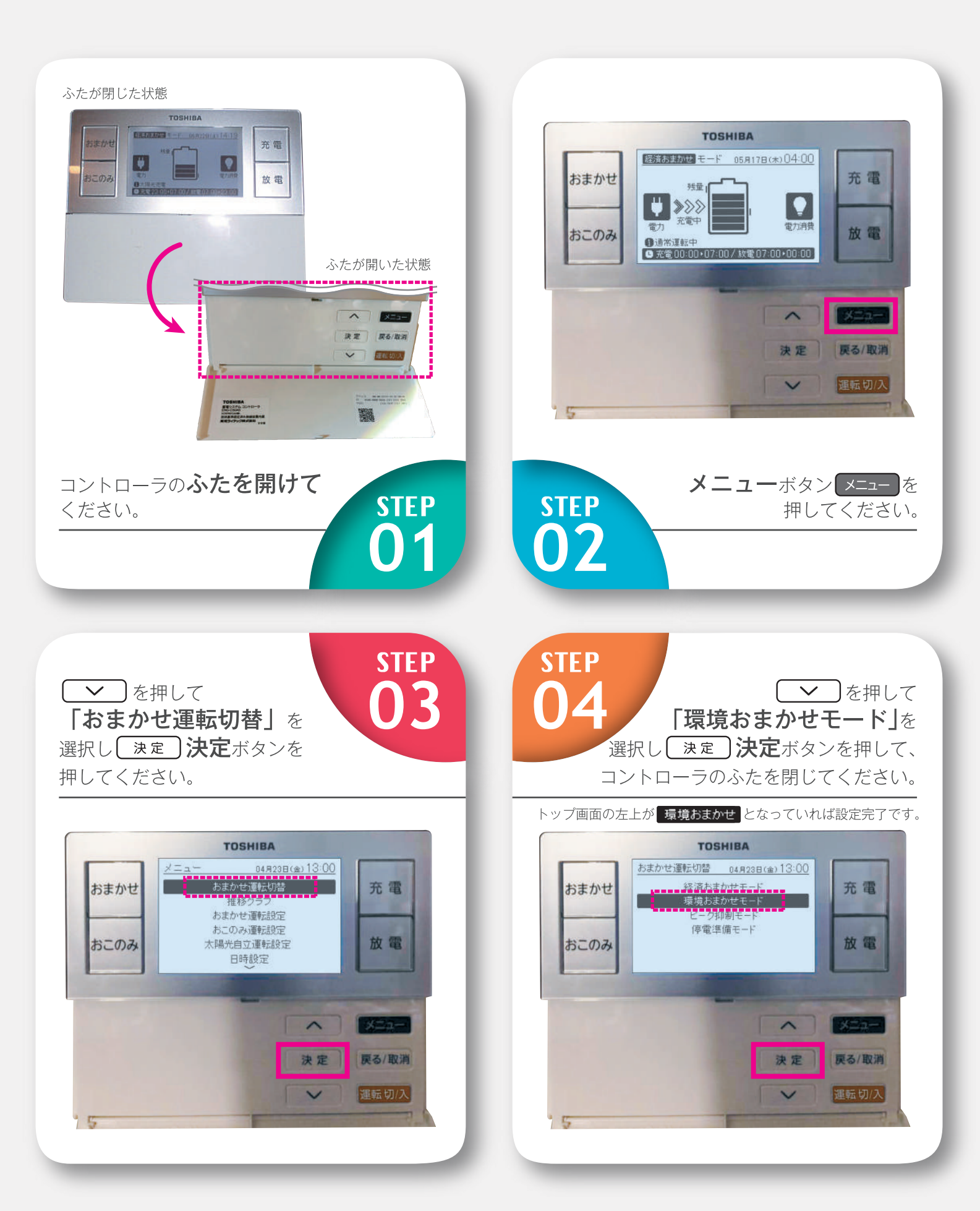

## No.2 充電容量設定

使用方法のご相談

## TOSHIBA

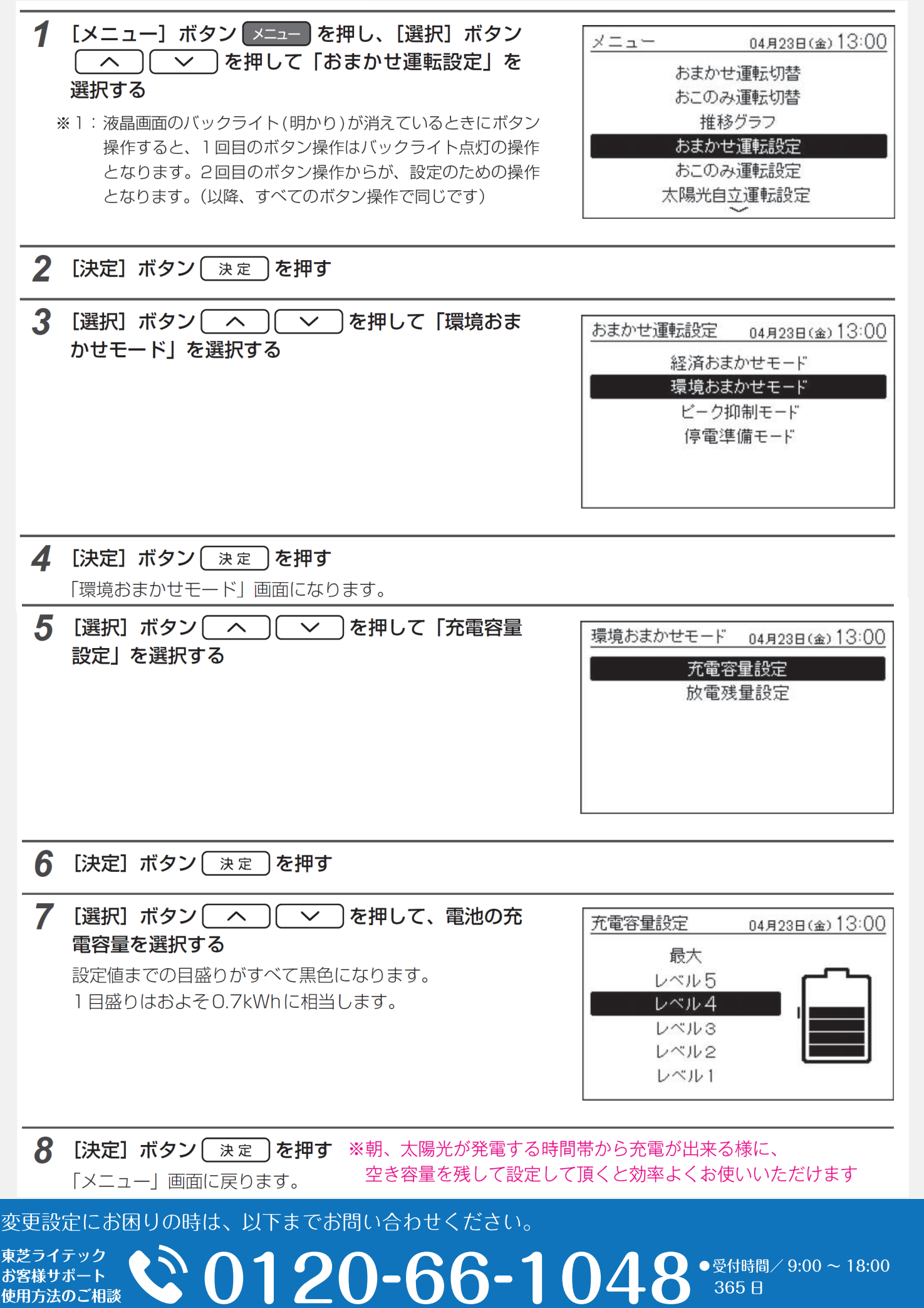